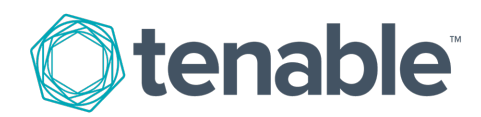

# Nessus Agent Large Scale Deployment Guide

Last Revised: July 25, 2023

# Table of Contents

| Introduction                             |  |
|------------------------------------------|--|
| System Requirements                      |  |
| Deployment Strategy                      |  |
| Scan Profile Strategy                    |  |
| Agent Groups                             |  |
| Scan Staggering                          |  |
| Deployment Mechanism                     |  |
| Logging                                  |  |
| Agent Deployment Checklist               |  |
| Appendix                                 |  |
| Troubleshooting                          |  |
| Port Requirements                        |  |
| Tenable Nessus Agent                     |  |
| Tenable Nessus Manager                   |  |
| Tenable.sc                               |  |
| Agent Content Distribution Network (CDN) |  |
| Additional Documentation                 |  |

Ø

## Introduction

For customers that plan on deploying a multitude of Tenable Nessus Agents across their environment, a large scale deployment strategy is required to ensure all Tenable Nessus Agents are continuously active and stay connected to Tenable Vulnerability Management or Tenable Nessus Manager.

O

# System Requirements

### **Document Name**

Tenable Nessus Agent Hardware Requirements

Tenable Nessus Agent Software Requirements

**Dataflow Requirements** 

Ø

# **Deployment Strategy**

It is possible to deploy agents utilizing software capable of pushing agents through the network. The following diagram illustrates the architecture of a large-scale deployment using third-party software:

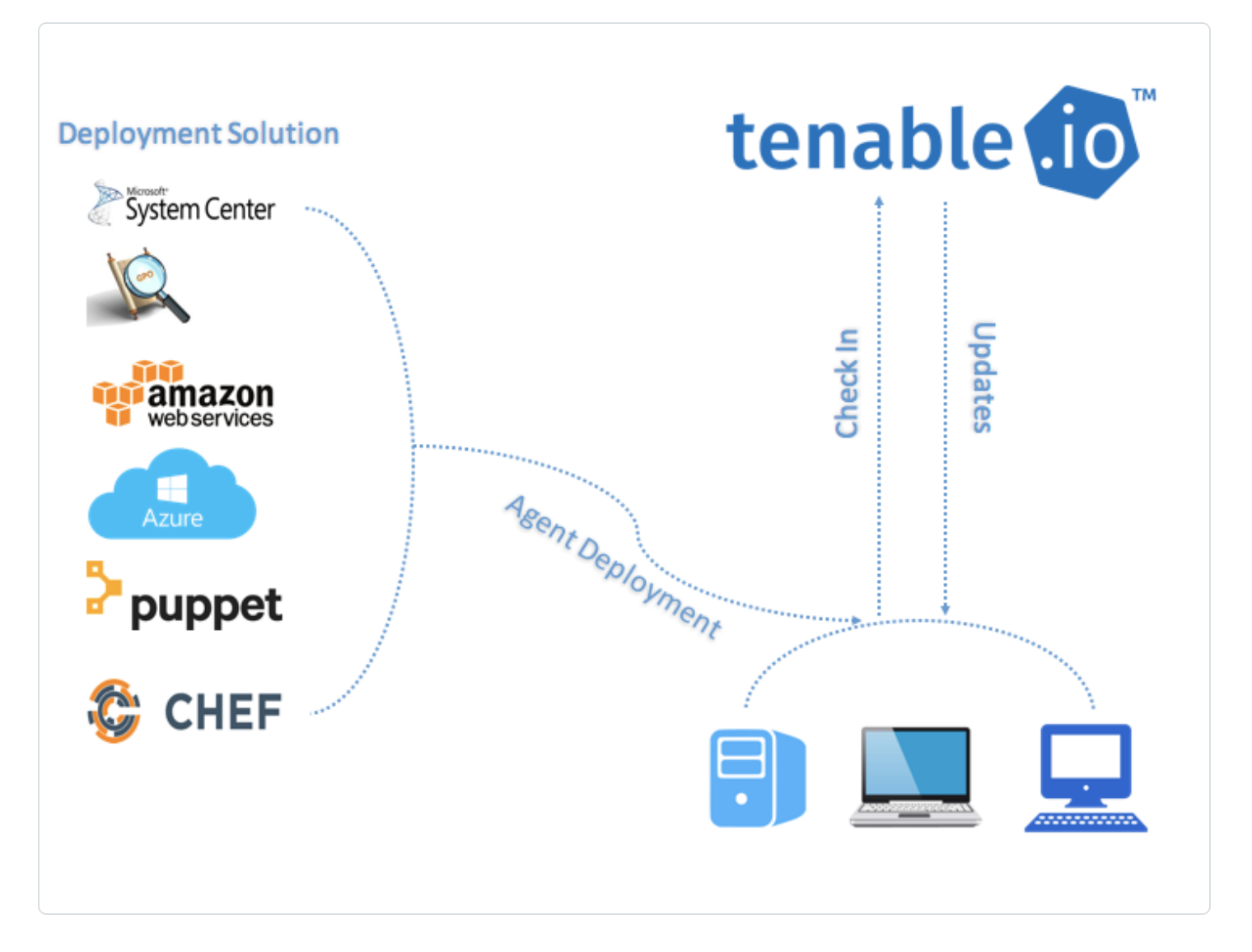

Tenable recommends that you deploy batches of agents over a 24-hour period when deploying a large number of agents. This is especially helpful if you have a limited network bandwidth and need to limit the amount of data your network is downloading at one time.

After you install an agent, it receives its first plugin update once it receives instructions to run an assessment. The agent sets a timer to attempt the next update 24 hours from the initial plugin update time (and update the plugin update date on subsequent successful plugin downloads).

Deploying your agents in batches also prevents too many agents from checking for product updates at one time and consuming too much bandwidth.

0 -

## Scan Profile Strategy

Before you deploy agents, develop a scanning strategy that best fits your environment.

# Document Name Tenable Scan Strategy - Tenable Professional Services

The following are examples on how to build agent scans around an applicable scan strategy.

#### **Operating System Scan strategy**

The following strategy is useful if your scanning strategy is based off of the operating system of an asset.

| Name                       | Schedule Last Modified + |     |   |   |
|----------------------------|--------------------------|-----|---|---|
| Basic Agent Scan - Windows | On Demand                | N/A | ► | × |
| Basic Agent Scan - Linux   | On Demand                | N/A |   | × |

#### Basic Agent Scan - Linux

In this example, a scan is created based on the **Basic Agent Scan** template, and is assigned the group *Amazon Linux*, *CentOS*, and *Red Hat*. This scan will only scan these assets.

| Name         | Basic Agent Scan - Linux          |
|--------------|-----------------------------------|
| Description  |                                   |
| Folder       | My Scans                          |
| Agent Groups | Amazon Linux × CentOS × Red Hat × |
| Scan Window  | 3 hours                           |

#### Basic Agent Scan - Windows

In this example, a scan is created based on the **Basic Agent Scan** template, and is assigned the group *Windows*. This scan will only scan Windows assets.

| Name         | Basic Agent Scan - Windows                                                                                                    |
|--------------|----------------------------------------------------------------------------------------------------|
| Description  |                                                                                                    |
| Folder       | My Scans                                                                                                    |
| Agent Groups | Windows ×                                                                                                    |
| Scan Window  | 3 hours       Image: Comparison of the second second |

### Asset Type or Location Scan Strategy

The following strategy is useful if your scanning strategy is based off of the asset type or location of an asset.

| Name                                  | Schedule  | Last Modified ~ |
|---------------------------------------|-----------|-----------------|
| Basic Agent Scan - Production Servers | On Demand | iii N∕A ► ×     |
| Basic Agent Scan - Internal DMZ       | On Demand | iii N∕A ⊳ ×     |
| Basic Agent Scan - Workstations       | On Demand | iii N∕A ⊳ ×     |
| Basic Agent Scan - External DMZ       | On Demand |                 |

#### Basic Agent Scan - Production Servers

In this example, a scan is created a scan based on the **Basic Agent Scan** template, and is assigned the group *Production Servers*. This scan will only scan production server assets.

| Name         | Basic Agent Scan - Production Servers                                   |
|--------------|-------------------------------------------------------------------------|
| Description  |                                                                         |
| Folder       | My Scans -                                                              |
| Agent Groups | Production Servers ×                                                    |
| Scan Window  | 3 hours 🗸                                                               |
|              | Agents must report within this timeframe to be visible in scan results. |

#### Basic Agent Scan - Workstations

In this example, a scan is created based on the **Basic Agent Scan** template, and is assigned the group *Workstations*. This scan will only scan workstation assets.

|              | Q                               |
|--------------|---------------------------------|
| Name         | Basic Agent Scan - Workstations |
| Description  |                                 |
| Folder       | My Scans 👻                      |
| Agent Groups | Workstations ×                  |
| Scan Window  | 3 hours                         |

**Note:** Workstation scans may want to be configured for longer scan windows, as most organizations cannot guarantee when these systems will be online (as opposed to servers which are typically on 24/7).

#### Basic Agent Scan - Internal DMZ

In this example, a scan is created based on the **Basic Agent Scan** template, and is assigned the group *Internal DMZ*. This scan will only scan internal DMZ assets.

| Name         | Basic Agent Scan - Internal DMZ                                         |
|--------------|-------------------------------------------------------------------------|
| Description  |                                                                         |
| Folder       | My Scans                                                                |
| Agent Groups | Servers in internal DMZ ×                                               |
| Scan Window  | 3 hours                                                                 |
|              | Agents must report within this timeframe to be visible in scan results. |

Basic Agent Scan - External DMZ

In this example, a scan is created based on the **Basic Agent Scan** template, and is assigned the group *External DMZ*. This scan will only scan external DMZ assets.

| Name         | Basic Agent Scan - External DMZ                                         |
|--------------|-------------------------------------------------------------------------|
| Description  |                                                                         |
| Folder       | My Scans                                                                |
| Agent Groups | Servers in External DMZ ×                                               |
| Scan Window  | 3 hours                                                                 |
|              | Agents must report within this timeframe to be visible in scan results. |

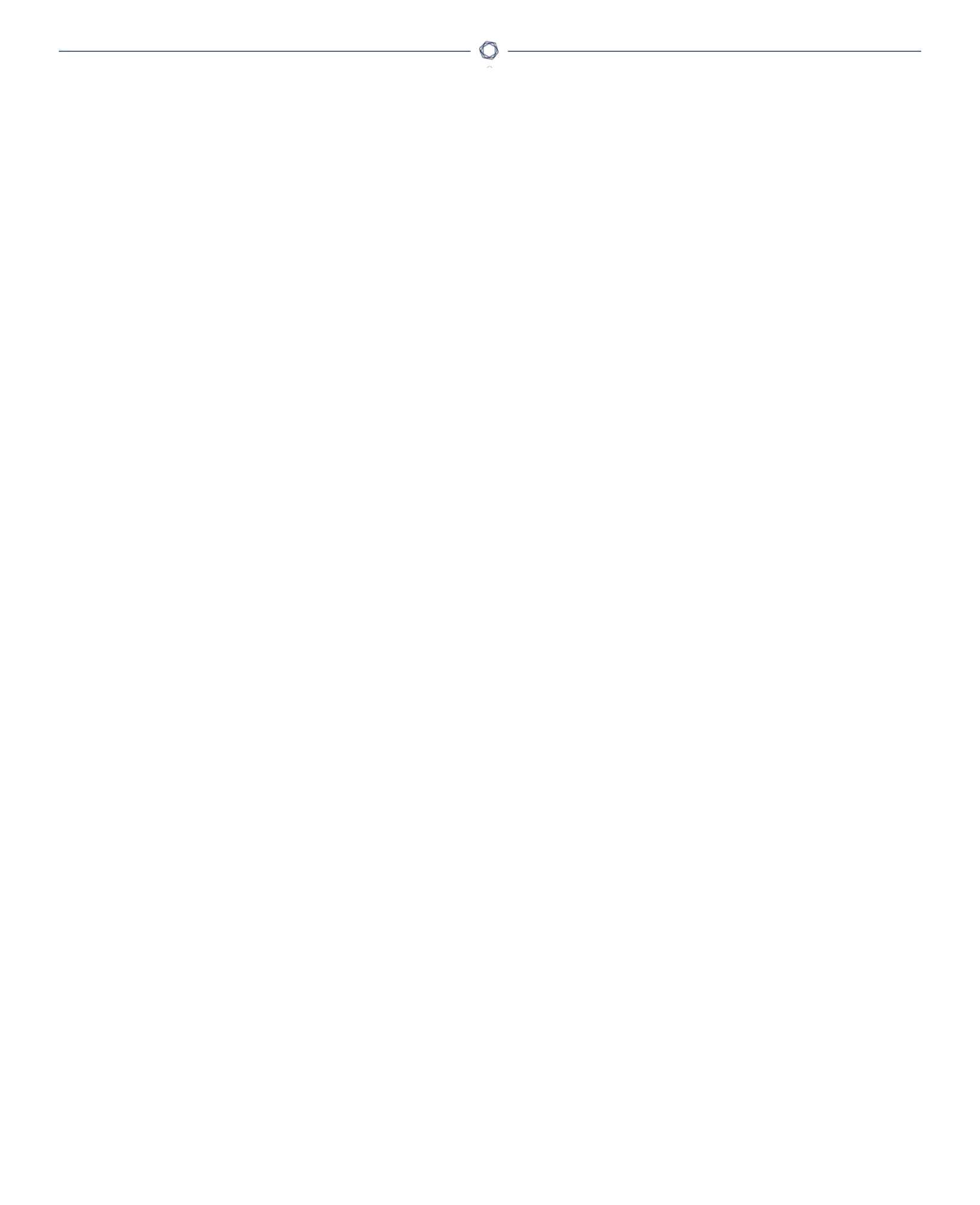

# **Agent Groups**

Tenable recommends that you size agent groups appropriately, particularly if you are managing scans in Tenable Nessus Manager or Tenable Vulnerability Management and then importing the scan data into Tenable.sc. You can size agent groups when you manage agents in Tenable Nessus Manager or Tenable Vulnerability Management.

The more agents that you scan and include in a single agent group, the more data that the manager must process in a single batch. The size of the agent group determines the size of the .nessus file that must be imported into Tenable.sc. The .nessus file size affects hard drive space and bandwidth.

#### **Group Sizing**

| Product                             | Agents Assigned per Group                                                                                   |
|-------------------------------------|----------------------------------------------------------------------------------------------------|
| Tenable Vulnerability<br>Management | Unlimited agents per group if not sending to Tenable.sc<br>20,000 agents per group if sending to Tenable.sc |
| Tenable Nessus Manager              | Unlimited agents per group if not sending to Tenable.sc<br>20,000 agents per group if sending to Tenable.sc |
| Tenable Nessus Manager<br>Clusters  | Unlimited since scans are automatically broken up as appropriate by separate child nodes.                   |

**Caution:** If you scan multiple groups of agents in a single scan, the total number of agents per scan might not match the total number of agents per group. For example, if you have three groups of 7,500 agents in Tenable Vulnerability Management, all in one scan, then data for 22,500 agents would be imported into Tenable.sc at one time and may overwhelm it.

#### **Group Types**

Before you deploy agents to your environment, create groups based on your scanning strategy.

The following are example group types:

Operating System

| Name A              | Agents | Last Modified |     |
|---------------------|--------|---------------|-----|
| Shared Amazon Linux | 0      | 11:53 AM      | / × |
| Shared CentOS       | 0      | 11:53 AM      | / × |
| Shared Red Hat      | 0      | 11:53 AM      | / × |
| Shared Windows      | 0      | 11:53 AM      | / × |

O

## Asset Type or Location

| Image       Production Servers         Image       Production Servers         Image       Servers in External DMZ         Image       Servers in Internal DMZ         Image       Servers in Internal DMZ | Name *                         | Agents | Last Modified |   |   |
|----------------------------------------------------------------------------------------------------|--------------------------------|--------|---------------|---|---|
| Image       Servers in External DMZ       0       11:57 AM       // ×         Image       Servers in internal DMZ       0       11:57 AM       // ×         Image       Servers in internal DMZ       0       11:57 AM       // ×         Image       Workstations       0       11:57 AM       // ×                                                                                                    | Shared Production Servers      | 0      | 11:56 AM      | / | × |
| Shared         Servers in internal DMZ         0         11:57 AM         /         X           Shared         Workstations         0         11:57 AM         /         X                                                                                                    | Shared Servers in External DMZ | 0      | 11:57 AM      | / | × |
| Shared Workstations 0 11:57 AM /                                                                                                    | Shared Servers in internal DMZ | 0      | 11:57 AM      | 1 | × |
|                                                                                                    | Shared Workstations            | 0      | 11:57 AM      | / | × |

## You can also add agents to more than one group if you have multiple scanning strategies.

| Name Agents Last Modified      |   | Last Modified |   |
|--------------------------------|---|---------------|---|
| Shared Production Servers      | 0 | 11:56 AM      | × |
| Shared Servers in External DMZ | 0 | 11:57 AM      | × |
| Shared Servers in internal DMZ | 0 | 11:57 AM      | × |
| Shared Workstations            | 0 | 11:57 AM      | × |

## **Scan Staggering**

Due to the amount of data that goes across your network, it is beneficial to set each scan at different times of the day and week in order to reduce network load and/or bandwidth consumption.

In the following example, your scan runs at the same time on the same day, once a week.

The first thing you should set is a scan window for the scan. A scan window sets the amount of time during which an agent must report.

#### **Scan Window**

| Name         | Windows Patches                                                         |
|--------------|-------------------------------------------------------------------------|
| Description  |                                                                         |
| Folder       | My Scans 🔹                                                              |
| Agent Groups | Windows ×                                                               |
| Scan Window  | 3 hours                                                                 |
|              | Agents must report within this timeframe to be visible in scan results. |

#### Scan Schedule

Set the scan frequency, start time, timezone, and day. For example, this scan is scheduled to run every Monday at 1:00 a.m.

| Enabled      |                                                                             |
|--------------|-----------------------------------------------------------------------------|
| Frequency    | Weekiy -                                                                    |
| Starts       | 05/14/2018 01:00 -                                                          |
| Timezone     | Zulu 👻                                                                      |
| Repeat Every | Week -                                                                      |
| Repeat On    | S M T W T F S                                                               |
| Summary      | Repeats every week on Monday at 1:00 AM, starting on Monday, May 14th, 2018 |
|              |                                                                             |

The scan window is set for 3 hours, and the scan starts every Monday at 1:00 a.m. You can now set the second scan for 4:00 a.m.

#### **Scan Window**

| Enabled      |                                                                             |
|--------------|-----------------------------------------------------------------------------|
| Frequency    | Weekly •                                                                    |
| Starts       | 05/14/2018 01:00 -                                                          |
| Timezone     | Zulu                                                                        |
| Repeat Every | Week -                                                                      |
| Repeat On    | S M T W T F S                                                               |
| Summary      | Repeats every week on Monday at 1:00 AM, starting on Monday, May 14th, 2018 |
|              |                                                                             |

#### Scan Schedule

| nabled       |                                                                             |
|--------------|-----------------------------------------------------------------------------|
| Frequency    | Weekly •                                                                    |
| Starts       | 05/14/2018 04:00 -                                                          |
| Timezone     | Zulu 👻                                                                      |
| Repeat Every | Week -                                                                      |
| Repeat On    | S M T W T F S                                                               |
| Summary      | Repeats every week on Monday at 4:00 AM, starting on Monday, May 14th, 2018 |
|              |                                                                             |

### Agent Check-in

Agents check in every 30 seconds to 2,000 seconds (~33 minutes) for jobs. Agents also check in no less than 24 hours since their last job check-in for version and plugin updates. Once checked in, the agent will begin its scan job. After the scan job completes, the agent starts uploading its results. If the agent does not finish its scan and upload the results within the scan window, Tenable Vul-nerability Management and/or Tenable Nessus Manager does not receive the scan results.

## **Deployment Mechanism**

For automation purposes, it is possible to assign agents to groups during the deployment phase by using the following arguments:

#### Sample Commands (Single Group)

These commands are for assigning agents to only one group.

| Operating<br>System | Command                                                                                                    |
|---------------------|----------------------------------------------------------------------------------------------------|
| Linux               | /opt/nessus_agent/sbin/nessuscli agent linkkey=apikey<br>groups="Group Name"host=hostnameport=443                                               |
| Windows             | <pre>msiexec /i NessusAgent-<version>-x64.msi NESSUS_GROUPS="Group<br/>Name" NESSUS_SERVER="hostname:443" NESSUS_KEY=apikey /qn</version></pre> |

### Sample Commands (Multiple Groups)

These commands are for assigning agents to multiple groups.

| Operating<br>System | Command                                                                                                    |
|---------------------|----------------------------------------------------------------------------------------------------|
| Linux               | <pre>/opt/nessus_agent/sbin/nessuscli agent linkkey=apikey groups="group 1, group 2, group 3"host=hostnameport=443</pre>                                    |
| Windows             | <pre>msiexec /i NessusAgent-<version>-x64.msi NESSUS_GROUPS="group 1, group 2, group 3" NESSUS_SERVER="hostname:443" NESSUS_ KEY=apikey /qn</version></pre> |

You can use these arguments with third-party agent deployment software such as SCCM, Powershell, Group Policy, Python, etc. to fully automate the deployment of Tenable Nessus Agents.

**Note:** Each agent has an initial plugin update size requirement of 44 MB. Afterward, the agent gets plugin updates regularly in increments.

# Logging

Logs for a Tenable Nessus Agent can be located at the following locations per operating system.

Ø

| Operating System | Log Location                                    |
|------------------|-------------------------------------------------|
| Windows          | C:\ProgramData\Tenable\Nessus Agent\nessus\logs |
| Linux            | /opt/nessus_agent/var/nessus/logs               |
| macOS            | /Library/NessusAgent/run/var/nessus/logs        |

# **Agent Deployment Checklist**

Before deploying Tenable Nessus Agents to production networks, deploy using the following checklist to test devices and networks:

- 1. Identify the operating systems where you will be deploying agents.
- Download the agent installation files for each operating system from <u>https://www.ten-able.com/downloads</u>.
- 3. Deploy agents in small test groups to assets using third-party software.
- 4. During agent deployment, monitor the bandwidth utilization for the network and internet using third-party software. Use this information to avoid times of high bandwidth utilization during agent deployments.
- 5. Log in to Tenable Vulnerability Management or Tenable Nessus Manager and ensure each agent is connected and showing the status **Online**.
- 6. If your automated deployment solution put each agent in agent groups during the deployment process, ensure each agent is in the appropriate agent group.
- 7. Set up test scans with the **Basic Agent Scan** policy and target the scans toward your test deployment assets.
- 8. While the scan is running, monitor your bandwidth utilization using third-party software.
- 9. After tests are complete, use this checklist and the information you gathered to determine the best strategy to deploy agents to production networks.

# Appendix

- <u>Troubleshooting</u>
- Additional Documentation

Ø

# Troubleshooting

Agent linking key has changed.

If the agent linking key has been changed, use the following instructions to relink each agent with the new key:

https://docs.tenable.com/nessus/command-line-reference/Content/LocalAgentsCommands.htm

Agent shows offline in Tenable Vulnerability Management and/or Tenable Nessus Manager, but the agent is installed on the asset.

- 1. Ensure the Tenable Nessus Agent service is started.
- 2. Ensure the linked key has not changed.
- 3. Ensure all firewalls in between the asset and Tenable Vulnerability Management and/or Tenable Nessus Manager are allowing port 443.

Agent install is reporting an error during install.

- 1. Ensure that virus protection software is not preventing the Tenable Nessus Agent from installing.
- 2. Ensure that no permission issues are preventing the install from occurring.

# **Port Requirements**

Tenable Nessus Agent port requirements include Tenable Nessus Agent-specific requirements and manager-specific requirements. Depending on your deployment setup, see the <u>Tenable Nessus Manager</u> and <u>Tenable.sc</u> port requirements.

# **Tenable Nessus Agent**

Your Tenable Nessus Agents require access to specific ports for outbound traffic.

## Outbound Traffic

You must allow outbound traffic to the following ports.

| Port    | Traffic                                                                                                    |
|---------|----------------------------------------------------------------------------------------------------|
| TCP 443 | Communicating with Tenable Vulnerability Management.                                                                                                  |
| TCP     | Communicating with Tenable Nessus Manager.                                                                                                    |
| 8834    | <b>Note:</b> The default Tenable Nessus Manager port is TCP 8834. However, this port is con-<br>figurable and may be different for your organization. |
| UDP 53  | Performing DNS resolution.                                                                                                    |

O

# **Tenable Nessus Manager**

Your Tenable Nessus instances require access to specific ports for inbound and outbound traffic.

O

### Inbound Traffic

You must allow inbound traffic to the following ports.

| Port     | Traffic                                 |
|----------|-----------------------------------------|
| TCP 8834 | Accessing the Tenable Nessus interface. |
|          | Communicating with Tenable.sc.          |
|          | Interacting with the API.               |

## Outbound Traffic

You must allow outbound traffic to the following ports.

| Port    | Traffic                                                              |
|---------|----------------------------------------------------------------------|
| TCP 25  | Sending SMTP email notifications.                                    |
| TCP 443 | Communicating with Tenable Vulnerability Management.                 |
|         | Communicating with the plugins.nessus.org server for plugin updates. |
| UDP 53  | Performing DNS resolution.                                           |

## Tenable.sc

Your Tenable.sc instances require access to specific ports for inbound and outbound traffic.

O

### Inbound Traffic

You must allow inbound traffic to the following ports.

| Port       | Traffic                                                                                                    |
|------------|----------------------------------------------------------------------------------------------------|
| TCP 22     | Performing remote repository synchronization with another Tenable.sc.                                                                                                    |
| TCP<br>443 | <ul> <li>Accessing the Tenable.sc interface.</li> <li>Communicating with Tenable Security Center Director instances.</li> <li>Communicating with Tenable OT Security instances.</li> <li>Performing the initial key push for remote repository synchronization with another Tenable.sc.</li> <li>Interacting with the API.</li> </ul> |

## Outbound Traffic

You must allow outbound traffic to the following ports.

| Port     | Traffic                                                              |
|----------|----------------------------------------------------------------------|
| TCP 22   | Communicating with Log Correlation Engine for event query.           |
| TCP 25   | Sending SMTP email notifications.                                    |
| TCP 443  | Communicating with Tenable Vulnerability Management.                 |
|          | Communicating with Tenable Lumin for synchronization.                |
|          | Communicating with the plugins.nessus.org server for plugin updates. |
| TCP 1243 | Communicating with Tenable Log Correlation Engine.                   |
| TCP 8834 | Communicating with Tenable Nessus.                                   |
| TCP 8835 | Communicating with Tenable Nessus Network Monitor.                   |

| Port   | Traffic                    |
|--------|----------------------------|
| UDP 53 | Performing DNS resolution. |

0

# Agent Content Distribution Network (CDN)

Dependent on rule logic in place, you may need to adjust your firewall or proxy rules in order to utilize the Agent Content Distribution Network (CDN) introduced with Tenable Nessus Agent 7.1.2.

### **FQDN Updates**

The CDN leverages downloads-agent.cloud.tenable.com for downloading plugins and binary updates, uploads-agent.cloud.tenable.com for uploading scan results, and sensor.cloud.tenable.com for linking and communicating with Tenable Vulnerability Management. If you have a firewall or proxy rule configured for \*.cloud.tenable.com then you should not encounter issues. However, if there are stricter rules in place then you need to update your rule set.

### **IP Allowlisting**

The IP addresses associated with downloads-agent.cloud.tenable.com and uploadsagent.cloud.tenable.com are dynamic and dependent on the locale of the agent and its connectivity to the internet. If you currently have IP-based rules configured for proxies and firewalls you must update the rules based on IP ranges utilized by Amazon CloudFront. Amazon's documentation Locations and IP Address Ranges of CloudFront Edge Servers has a list of the IP ranges available for download.

# **Additional Documentation**

### Document

Tenable Nessus Agent Hardware Requirements

O

Tenable Nessus Agent Software Requirements

Agent Groups

Nessuscli Syntax